### **CRÉATION D'UN COMPTE GOOGLE AVEC SON ADRESSE MAIL**

### Se connecter sur la page compte GOOGLE : <u>https://accounts.google.com/</u>

| 1 | Google Créer un compte Google Baisissez votre nom Prénom Nom (facultatif) Suivant                                                                                                    | 2                   | Google   Informations générales   saisissez votre date de naissance et votre genre   Jour   Mois   An   Genre   Genre   Pourquoi nous demandons la date de naissance et le genre                                                                         |
|---|----------------------------------------------------------------------------------------------------|---------------------|----------------------------------------------------------------------------------------------------|
|   | Saisissez au moins un prénom<br>Français (France) - Aide Confidentialité Conditions                                                                                                    |                     | Saisissez votre date de naissance                                                                                                    |
| 3 | Google Dtiliser l'adresse e-mail existante Saisissez l'adresse e-mail que vous souhaitez utiliser pour votre compte Google ddresse e-mail vous devrez confirmer que cette adresse e-mail vous appartient Dotenir plutôt une adresse Gmail | 4                   | Cococle         Datacer votre adresse e-mail         Satissez le code de validation que nous avons envoyé à mail@free.fr. Si vous ne trouvez pas le message, orieriez dans votre dossier de span.         Satisissez le code         Retor       Suivant |
| 5 | Google         Mot de passe sécurisé         Créez un mot de passe sécurisé avec des lettres, des chiffres et des symboles.         Mot de passe         Mot de passe         Confirmer         Afficher le mot de passe                  | 6                   | Google<br>Examiner les informations de<br>votre compte<br>Vous pourrez utiliser cette adresse e-mail pour<br>vous connecter plus tard                                                                                                    |
|   | Suivant<br>Choisissez un mot de passe composé de<br>lettre de chiffres et de caractères spéciaux                                                                                                    | A cette étape. votr | Cet écran récapitule les données de votre<br>compte : nom et adresse mail<br>re compte est créé.                                                                                                    |

Il faut maintenant le paramétrer. Cela ne prend qu'une minute

#### **CRÉATION D'UN COMPTE GOOGLE AVEC SON ADRESSE MAIL**

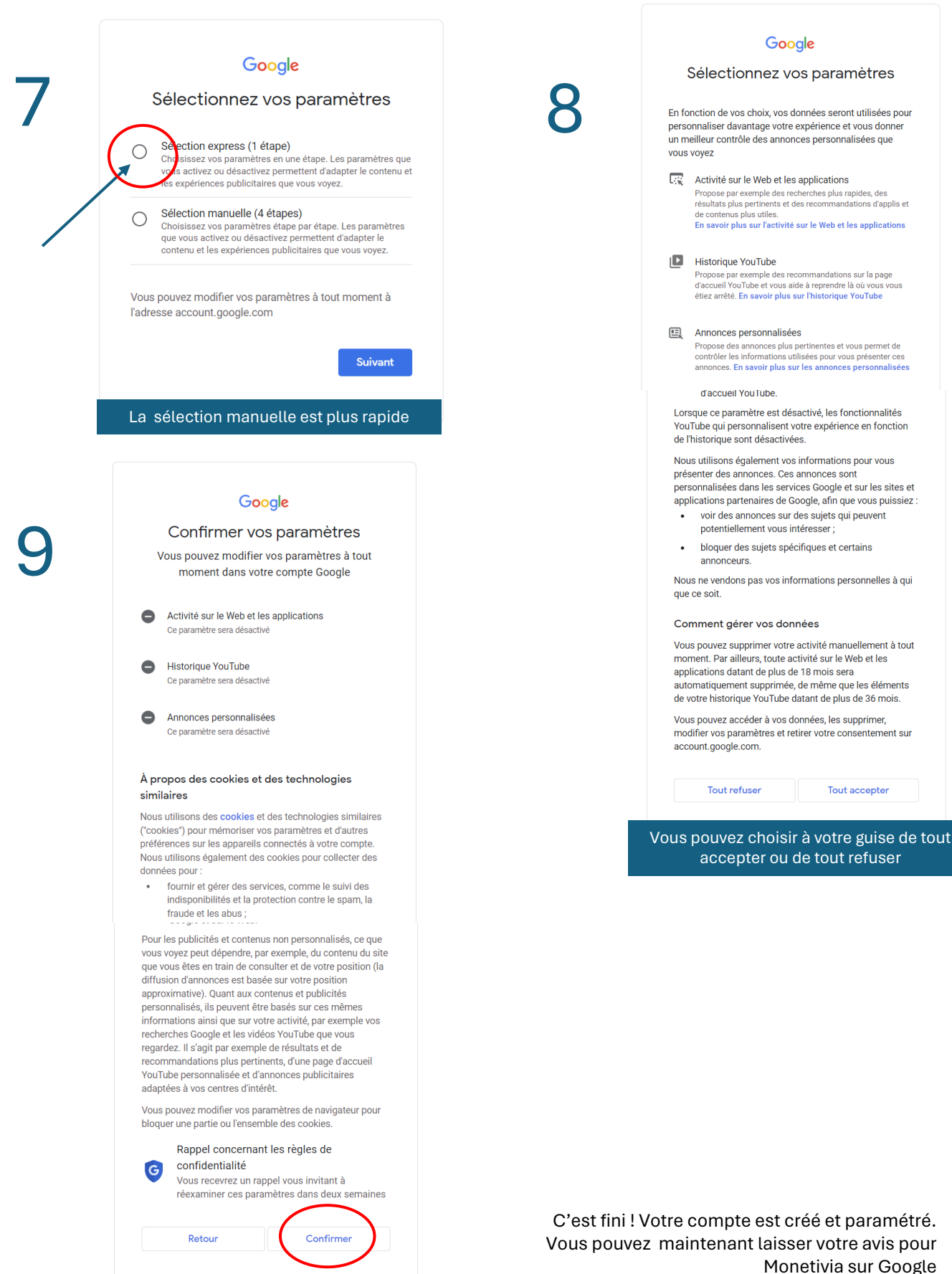

Monetivia sur Google

# Poster un avis Google pour Monetivia

| с | onnectez-vous à votre<br>rédiger u                                                                                     | compte Goog<br>n avis                                                                                                    | Jle pour                | 2            |                        | Utilis                                                  | Goog<br>Conne<br>ser votre co                                                              | <b>gle</b><br>exion<br>mpte Google                                                    |                             |
|---|----------------------------------------------------------------------------------------------------|----------------------------------------------------------------------------------------------------|-------------------------|--------------|------------------------|---------------------------------------------------------|--------------------------------------------------------------------------------------------|---------------------------------------------------------------------------------------|-----------------------------|
|   |                                                                                                    |                                                                                                    |                         |              | А                      | dresse e-ma                                             | il ou numéro                                                                               | o de téléphone                                                                        |                             |
|   |                                                                                                    |                                                                                                    |                         |              | Adr                    | esse e-mail ou                                          | ıbliée ?                                                                                   |                                                                                       |                             |
|   |                                                                                                    | Annu                                                                                                    | iler Connexion          |              | S'il r<br>navi<br>En s | ne s'agit pas de<br>igation privée p<br>savoir plus sur | e votre ordina<br>oour vous con<br>r <b>l'utilisation</b> (                                | iteur, utilisez une<br>inecter.<br><b>du mode Invité</b>                              | fenêtre de                  |
|   |                                                                                                    |                                                                                                    |                         |              | Cré                    | er un compte                                            |                                                                                            |                                                                                       | Suivant                     |
|   |                                                                                                    |                                                                                                    | Saisissez l'a           | adresse mail | utilisée pou           | ır créer                                                |                                                                                            |                                                                                       |                             |
|   |                                                                                                    |                                                                                                    | v                       | ine comple   | guugie                 |                                                         |                                                                                            |                                                                                       |                             |
|   |                                                                                                    |                                                                                                    |                         |              | Français (Fr           | ance)                                                   | ▼ Ai                                                                                       | ide Confidentia                                                                       | alité (                     |
|   |                                                                                                    |                                                                                                    |                         |              | Français (Fr           | rance)                                                  | ▼ A                                                                                        | ide Confidentia                                                                       | alité C                     |
| r | ~                                                                                                    |                                                                                                    | Monetivia               |              | Français (Fr           | rance)                                                  | ✓ Al                                                                                       | ide Confidentia                                                                       | ilité (                     |
| Γ | ~                                                                                                    |                                                                                                    | Monetivia               |              | Français (Fr           | ance)                                                   | ► AI                                                                                       | ide Confidentia                                                                       | alité C                     |
| Γ | b Prénom No                                                                                                    | om                                                                                                    | Monetivia               |              | Français (Fr           | rance)                                                  | ✔ Ai                                                                                       | ide Confidentia                                                                       | alité C                     |
| Γ | b Prénom No<br>Post public s                                                                                           | om<br>ur Google (j                                                                                                    | Monetivia               |              | Français (Fr           | rance)                                                  | ▼ Ai                                                                                       | ide Confidentia                                                                       | alité (                     |
|   | b Prénom No<br>Post public s                                                                                           | om<br>ur Google 🛈                                                                                                    | Monetivia<br>)<br>값 값   | - Å          | Français (Fr           | rance)                                                  | ✓ Ai                                                                                       | ide Confidentia                                                                       | alité C                     |
|   | b Prénom No<br>Post public s                                                                                           | om<br>ur Google 🛈                                                                                                    | Monetivia<br>)<br>값 값   | · A          | Français (Fr           | rance)                                                  | ▲ AI                                                                                       | ide Confidentia                                                                       | alité C                     |
|   | D Prénom No<br>Post public s<br>Partagez votre es                                                                      | om<br>ur Google (j<br>A A                                                                                                    | Monetivia<br>)<br>& & & | e lieu       | Français (Fr           | rance)                                                  | ▲ AI                                                                                       | ide Confidentia                                                                       | alité C                     |
|   | D Prénom No<br>Post public s<br>Partagez votre ex                                                                      | om<br>ur Google (j<br>& &<br>xpérience co                                                                                                    | Monetivia               | e lieu       | Français (Fr           | rance)                                                  | ▲ AI                                                                                       | ide Confidentia                                                                       | alité C                     |
|   | Date de la visite                                                                                                    | om<br>ur Google 🛈                                                                                                    | Monetivia               | e lieu       | Français (Fr           | rance)                                                  | ▲ AI                                                                                       | ide Confidentia                                                                       | alité C                     |
|   | <ul> <li>Prénom Ne<br/>Post public s</li> <li>Partagez votre ez</li> <li>Date de la visite —<br/>Février</li> </ul>    | om<br>ur Google 🛈<br>& &<br>xpérience co                                                                                                    | Monetivia               | e lieu       | Français (Fr           | Choisissez<br>avis su<br>commenta                       | <ul> <li>A</li> <li>z le nombr<br/>ur Monetivi<br/>aire concei</li> </ul>                  | ide Confidentia<br>re d'étoiles po<br>ia et laissez v<br>reant nos pre                | our votr<br>otre            |
|   | <ul> <li>Prénom Ne<br/>Post public s</li> <li>Partagez votre ez</li> <li>Date de la visite</li> <li>Février</li> </ul> | om<br>ur Google ()<br>$& & & \\ & & & \\ & & & & \\ & & & \\ & & & & \\ & & & & \\ & & & & \\ & & & & \\ & & & & \\ & & & & \\ & & & & \\ & & & & \\ & & & & \\ & & & & \\ & & & & \\ & & & & \\ & & & & \\ & & & & \\ & & & & \\ & & & & \\ & & & & \\ & & & & \\ & & & & \\ & & &$      | Monetivia               | e lieu       | Français (Fr           | Choisissez<br>avis su<br>commenta<br>e                  | z le nombr<br>ur Monetiv<br>aire conce<br>tt cliquez s                                     | ide Confidentia<br>re d'étoiles po<br>ia et laissez v<br>rnant nos pre<br>sur PUBLIER | bur votr<br>otre<br>station |
|   | <ul> <li>Prénom Ne<br/>Post public s</li> <li>Partagez votre ez</li> <li>Date de la visite</li> <li>Février</li> </ul> | om<br>ur Google ()<br>$& & & \\ & & & \\ & & & & \\ & & & \\ & & & \\ & & & \\ & & & \\ & & & \\ & & & \\ & & & \\ & & & \\ & & & \\ & & & \\ & & & \\ & & & & \\ & & & \\ & & & \\ & & & \\ & & & \\ & & & \\ & & & \\ & & & \\ & & & \\ & & & \\ & & & \\ &$ | Monetivia               | e lieu       | Français (Fr           | Choisissez<br>avis su<br>commenta<br>e                  | <ul> <li>A</li> <li>z le nombr<br/>ur Monetivi<br/>aire concer<br/>st cliquez s</li> </ul> | ide Confidentia<br>re d'étoiles po<br>ia et laissez v<br>rnant nos pre<br>sur PUBLIER | bur votr<br>otre<br>station |

# Merci infiniment pour votre contribution